## QGIS Cloud (felhő) modul

QGIS 2.x Összeállította: dr. Siki Zoltán

A QGIS Cloud modul és a QGIS Cloud szolgáltatás segítségével saját térképszerver nélkül publikálhatjuk QGIS-ben készült térképeinket az interneten.

Először telepítsük a QGIS Cloud modult a **Modulok** -> **Modul kezelés és telepítés** menüpont segítségével.

| 🏠 Mind                                      | Keres |                                                                                                    |                                                                                                    |
|---------------------------------------------|-------|----------------------------------------------------------------------------------------------------|----------------------------------------------------------------------------------------------------|
| Telepített<br>Nem telepített<br>Beállítások |       | PS Time Series Viewer<br>pyArchInit<br>pyUPVBib<br>QChainage<br>QConsolidate<br>QGIS Cloud Plugin<br>QGIS Layer Definitions.<br>QGIS Remote Control<br>Qgis Web Connector<br>qgis2leaf<br>Qgis2threejs<br>qgis_epanet<br>qgisio<br>QgisMarkerCluster Plugin<br>qgSurf<br>qNote<br>aProf | QGIS Cloud Plugin   Publish maps on qgiscloud.com $ \begin{array}{l} & & & \\ & & \\ & & \\ & \\ & \\ & \\ & \\ & $ |

QGIS Cloud modul telepítése

A modul telepítése után a QGIS Cloud ablaka megjelenik. Ezt a **Modulok** menüben található **Cloud**  $\rightarrow$  **Cloud Settings** menüponttal kapcsolhatjuk ki illetve be. Hozzunk létre egy új bejelentkezést magunknak a felhőbe (a szolgáltatás használata ingyenes). Ezt a **Singup** linkre kattintással tehetjük meg. Egy böngésző ablak nyílik meg, melyben adja meg a választott felhasználó nevét, e-mail címét és jelszavát, majd nyomja meg a **Sing up** gombot. A megadott e-mail címre egy levelet kap, ebben kattintson a **Comfirm my account** linkre.

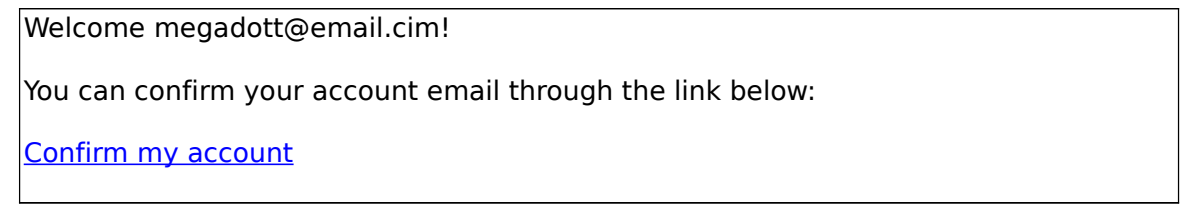

Regisztrációt megerősítő email üzenet

A regisztráció megerősítése után térjünk vissza a QGIS programba és a QGIS Cloud modul ablakában a **Login** gomb megnyomása után bejelentkezhetünk a felhőbe. Az **Account** fülön hozzon létre egy saját adatbázist a **Create new database** gomb megnyomásával. A **Databses** listában egy új, automatikusan generált név jelenik meg.

Készítsük el a publikálandó térképünket a QGIS-ben. Például a már több példában szereplő magyarországi adatállomány felhasználásával.

Néhány lényeges korlátozás a feltöltendő térképpel kapcsolatban:

- UTF-8 kódolású szövegek legyenek az adatbázis táblában
- ne legyen hibás geometria a rétegekben

A térképünk WMS illetve WFS publikálásához a projekt tulajdonságok ablakban a között a WMS és WFS rétegek beállításain módosítani kell. Az egyes rétegeknél pedig a mezők adatainál adhatja meg, hogy a WMS illetve WFS adatszolgáltatásban elérhetők-e.

Az elkészült térképet a QGIS Cloud modul **Upload Data** fülén tudjuk feltölteni a szerverre. Hibaüzenetet kaphatunk a Log üzenetek között a **QGIS Cloud** fülön. A hibás réteg nem kerül fel a felhőbe. Javítsa ki a hibát és utána kísérelje meg újra a feltöltést.

A feltöltésnél a **Replace local layers in project** opciót alapértelmezés szerint bekapcsolja a modul. Ez azt jelenti, hogy a sikeresen feltöltött rétegeket a projekt a felhőből tölti le. Ezt leellenőrizheti a réteg tulajdonságok általános fülén a réteg forrás mezőben.

Emellett automatikusan létrejön egy PosGIS adatbázis kapcsolat, a neve QGISCloud *adatbázisnév* alakú. Innen is használhatjuk a rétegeket.

A projekt összes rétegének sikeres feltöltése után az **Upload data** gomb helyén a **Publish Map** gomb jelenik meg. Nyomjuk, meg ezt, hogy más felhasználók is elérhessék a térképünket. Ezután a modul **Services** fülén található linkek közül a **Webmap**-et kiválasztva egy böngésző ablakban megjelenik a térképünk.

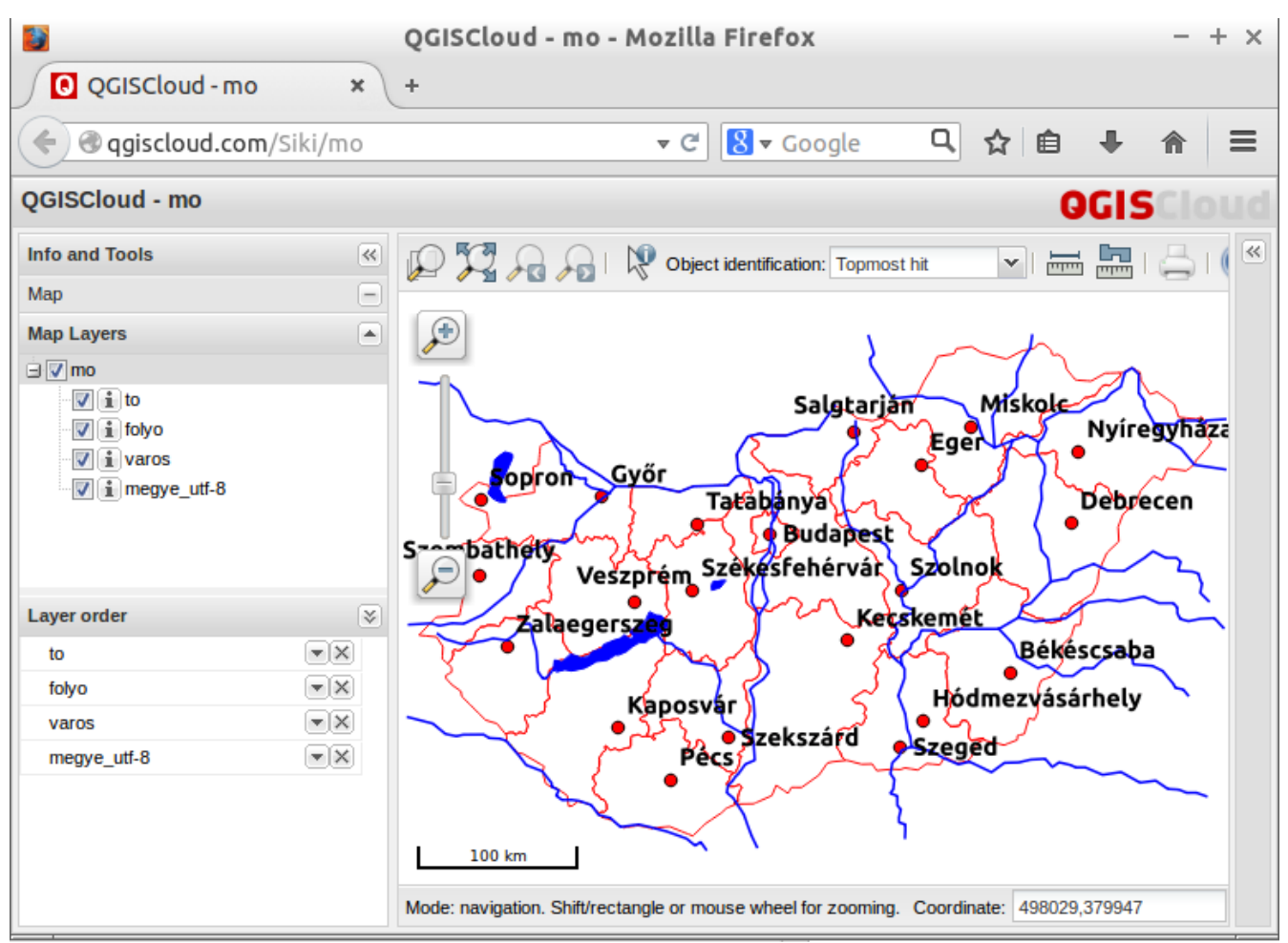

Térképünk a böngészőben